校聘、專案工作人員閱讀線上學習課程後,如何印製證書

1. 登入「e 等公務園+學習平台」

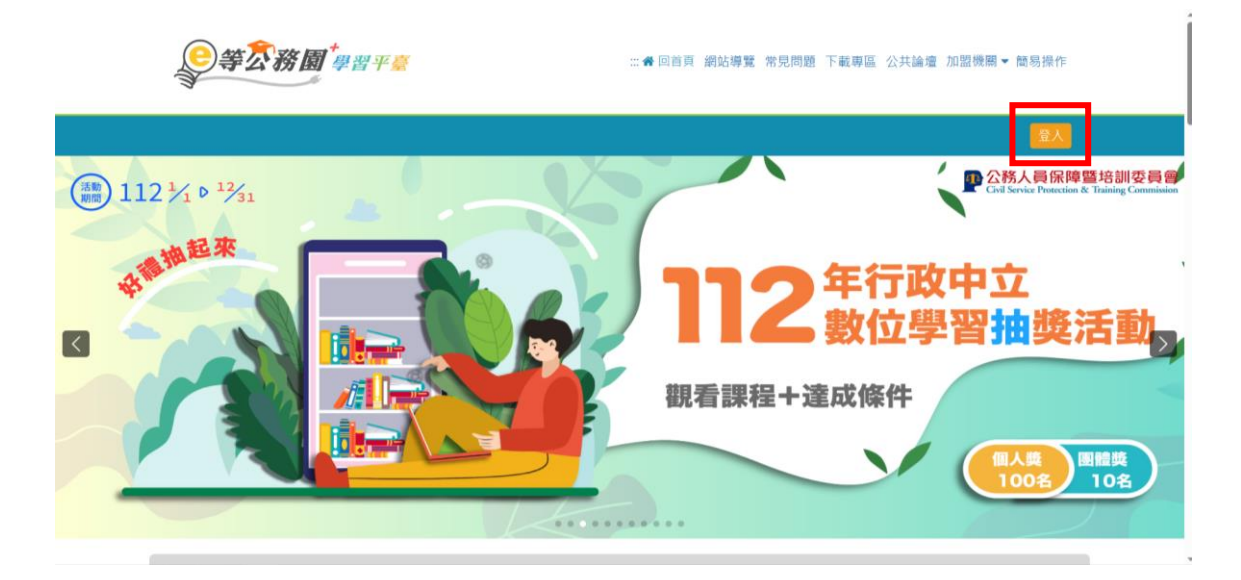

## 2. 點選個人專區/學習紀錄

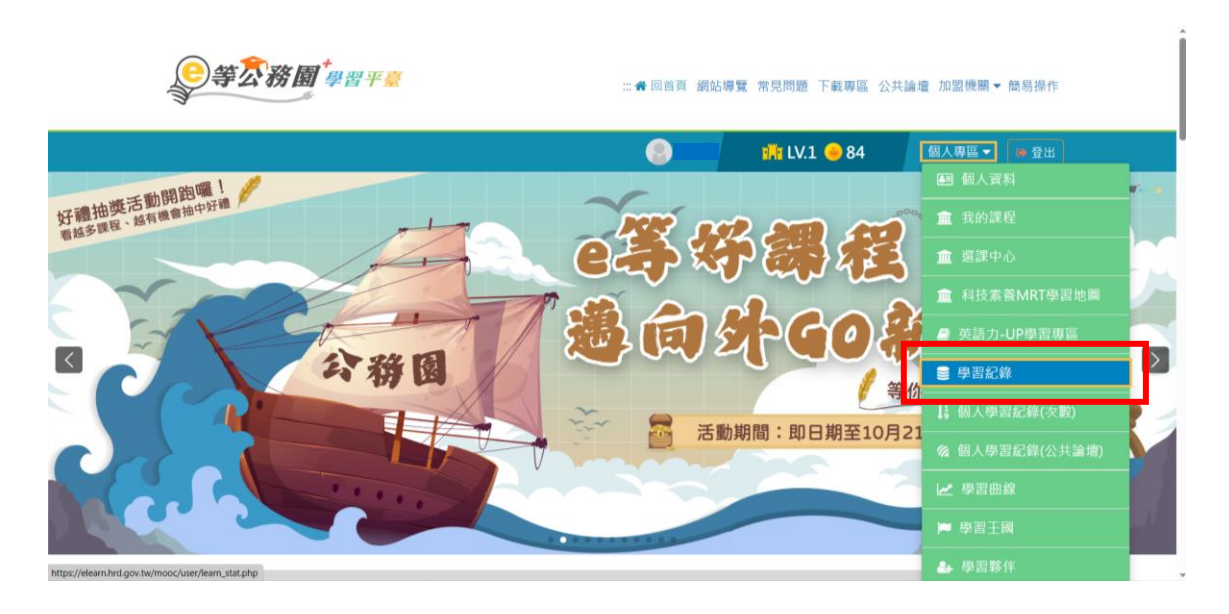

## 3. 選擇「列印證書」

| ▶ 這是您第38次進入這裡                                                                                                    | ▶ 上次進入時間是: 2023-06-29 17:21:18        |
|----------------------------------------------------------------------------------------------------|---------------------------------------|
| ▶上灾來自於:140.116.237.86                                                                                                    | ▶ 今年已取得的認證時數:12.0小時                   |
| ▶ 未完成課程數:0                                                                                                    | ▶ 待填問卷數:0                             |
| ▶待完成測驗數:0                                                                                                    | ▶ 待繳作業數:0                             |
| ▶ 在線上/總學習夥伴:0/0                                                                                                    | ▶ 未讀文章數:0                             |
| ▶ 終身學習時數最後上傳時間: 2023-06-29 05:29:58 上傳成功                                                                                                    |                                       |
| ▶ 環境教育時數最後上傳時間: 2023-06-29 00:27:29 上傳成功                                                                                                    |                                       |
| ▶ 教師研習時數最後上傳時間:                                                                                                    |                                       |
|                                                                                                    | 列印語書                                  |
| 112年度 ➤ 詩輸入關鍵字 ● 課程列表 〇 組装課程 Q                                                                                                    |                                       |
| 1、完成【通過條件】欄位中的所有項目(例知:完成閱讀時數、測驗、問卷),課程<br>2、【通過狀態】欄位,若顯示『已通過』,即表示此課程已通過認證。<br>3、「當日」通過的課程。未成會於隔日自動判斷身分及課程,上傳時數,通常開3個<br>4、下方課表排序預設為「課程報名時間」,您可以點題【通過狀態】欄位,重新進行 | 即可通過認識。<br>工作天。<br>捕序。                |
| 建我新 上課期 閱讀時 <sub>30146</sub> po##                                                                                                    | ————————————————————————————————————— |

4. 勾選欲列印之課程,並點選產生證書,檔案將自動下載。

| · 主火米目於: 140.116.25)<br>· 未完成課程數: 0       | 通過年<br>通過期 | E度: 112年度 (催限一個年度<br>118: 至 | E)                      |            |  |
|-------------------------------------------|------------|-----------------------------|-------------------------|------------|--|
| 待完成測驗數:0                                  | 胡翰入        | 課程編號或關鍵字                    |                         | 提尋         |  |
| 在線上/總學習夥伴:0/0                             | 全選         | 取消全備                        |                         | 凝生過當       |  |
| 於身學習時數最後上傳時1                              | 選取         | 課程編號                        | 課程名稱                    | 通過日期       |  |
| 環境教育時數最後上傳時間                              |            | PCENTER112100448            | WebHR任免遭調子系统            | 2023-03-31 |  |
| 教師研習時數最後上傳時間                              |            | PCENTER112100450            | WebHR考續作業子系统            | 2023-03-31 |  |
|                                           |            | PCENTER112100454            | WebHR組織編制子系統            | 2023-04-06 |  |
|                                           |            | PCOLLEGE112100112           | 112年度每月一書導讀-公共政策與管理知能領域 | 2023-06-28 |  |
|                                           | 2          | PCOLLEGE112100113           | 112年度每月一書導讀-自我發展與人文關懷領域 | 2023-06-28 |  |
| 112年度 > 請輸入關鍵                             |            | PCOLLEGE112100114           | 112年度每月一書導讀-長思短想        | 2023-06-27 |  |
| 1. (******* * 310.310.347.04* * 400.44*** | 2          | PCOLLEGE112100115           | 112年度每月一書導讀-人生就是賽局      | 2023-06-27 |  |
| 2、【通過狀態】欄位·若顯                             |            | PCOLLEGE112100129           | 112年度每月一書導讀-華頓商學院的情緒談判課 | 2023-06-26 |  |
| 3、「當日」通過的課程·系                             |            | PCOLLEGE112100132           | 112年度每月一書導讀-登一座人文的山     | 2023-06-28 |  |
| 4、下方課表排序預設為「課                             |            |                             |                         |            |  |